Février 2017

## Guide de démarrage rapide du plug-in EGFR Pyro®

Conçu pour être installé et utilisé avec les instruments PyroMark® Q24 et le logiciel PyroMark Q24 version 2.0

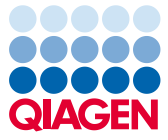

Sample to Insight

### À propos du plug-in EGFR Pyro

Le paquet du plug-in EGFR Pyro contient les éléments suivants :

- Guide de démarrage rapide du plug-in EGFR Pyro
- Deux fichiers d'installation
- Rapport de référence pour la vérification de la fonctionnalité du plug-in EGFR Pyro

**Remarque :** le plug-in EGFR Pyro est destiné à être utilisé uniquement en combinaison avec les kits dédiés EGFR Pyro indiqués pour les applications décrites dans les manuels respectifs du kit EGFR Pyro.

#### Installation du plug-in EGFR Pyro

Important : le plug-in EGFR Pyro doit être installé sur les instruments PyroMark Q24 avec le logiciel PyroMark Q24 version 2.0.

- 1. Fermer le logiciel PyroMark Q24 2.0 s'il est en cours d'utilisation.
- 2. Ouvrir le fichier d'installation \*.zip et extraire les fichiers.
- 3. Double-cliquer sur le fichier setup.exe.
- 4. Suivre les instructions indiquées dans les boîtes de dialogue qui apparaissent.
- Démarrer le logiciel PyroMark Q24 2.0. EGFR Pyro Plug-in Report apparaît maintenant sous « AQ Add On Reports/EGFR » (rapports de l'option quantification des allèles/EGFR) depuis le menu « Reports » (rapports) en mode AQ.
- 6. Vérifier la fonctionnalité du plug-in (consulter la section « Vérification de la fonctionnalité du plug-in EGFR Pyro » ci-dessous).

### Vérification de la fonctionnalité du plug-in EGFR Pyro

**Important :** cette vérification doit être effectuée chaque fois qu'un nouveau logiciel est installé ou mis à niveau sur l'ordinateur.

Les étapes suivantes décrivent comment vérifier que le logiciel fonctionne correctement et n'a pas été affecté par d'éventuelles modifications de l'ordinateur.

- Ouvrir le test « EGFR Example » (exemple pour le gène EGFR) sous « Shortcuts/ Example Files/PyroMark Runs/EGFR » (raccourcis/fichiers d'exemples/tests PyroMarK/EGFR) dans le raccourci du navigateur.
- 2. Effectuer une analyse « EGFR Deletions Exon 19 » (délétions dans l'exon 19 du gène EGFR) pour tous les puits comme expliqué dans « Analyse d'un test PyroMark Q24 » ci-dessous.
- 3. Comparer les résultats avec le rapport de référence. Si les résultats sont identiques, la fonctionnalité correcte du plug-in EGFR est confirmée.

#### Analyse d'un test PyroMark Q24

Les étapes suivantes décrivent l'analyse des mutations d'un test EGFR terminé à l'aide de l'EGFR Plug-In Report.

- 1. Insérer la clé USB contenant le fichier de l'analyse effectuée dans le port USB de l'ordinateur.
- 2. Déplacer le fichier de l'analyse depuis la clé USB vers l'emplacement désiré de l'ordinateur à l'aide de Windows® Explorer.
- Ouvrez le fichier d'analyse en mode quantification des allèles sur le logiciel PyroMark Q24 soit en sélectionnant « Open » (ouvrir) dans le menu « File » (fichier), soit en double-cliquant sur le fichier () dans le raccourci du navigateur.

4. Sélectionnez « AQ Add On Reports/EGFR » et « Exon 18 Codon 719 », « Exon 20 Codon 768 », « Exon 20 Codon 790 », « Exon 21 Codons 858 to 861 » (exon 21 codons 858 à 861) ou « Exon 19 Deletions » (délétions au niveau de l'exon 19) depuis « Reports » dans le menu (figure 1).

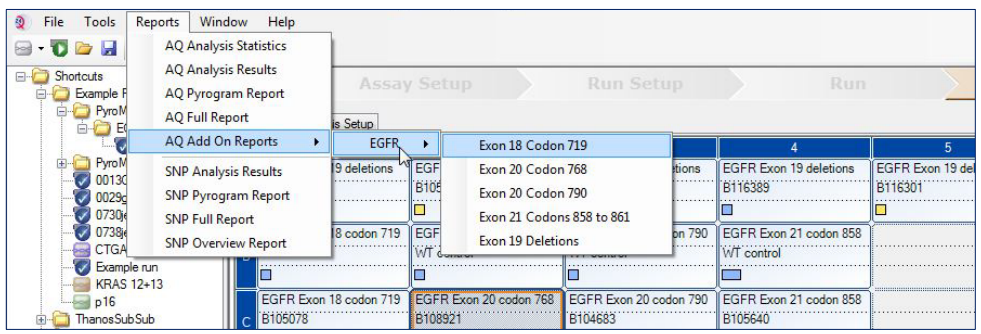

Figure 1. Analyse des mutations d'un test EGFR terminé à l'aide du plug-in EGFR Pyro.

5. Les puits seront automatiquement analysés afin de détecter toutes les mutations pour lesquelles la LoD est fournie dans le tableau 1. Les résultats seront présentés dans un tableau récapitulatif (voir l'exemple dans la figure 2 ci-dessous), suivi des résultats détaillés, qui incluent les Pyrograms<sup>®</sup> (pyrogrammes) et la qualité de l'analyse.

Tableau 1. LoB et LoD déterminées pour des mutations spécifiques avec le plug-in EGFR Pyro

| Mutation                         | Substitution d'un<br>acide aminé | LoB (unités %) | LoD (unités %) | ID COSMIC*<br>(V70) |  |  |  |  |
|----------------------------------|----------------------------------|----------------|----------------|---------------------|--|--|--|--|
| Délétions au niveau de l'exon 19 |                                  |                |                |                     |  |  |  |  |
| 2233del15                        | K745_E749del                     | 0,6            | 1,6            | 26038               |  |  |  |  |
| 2235_2248>AATTC                  | E746_A750>IP                     | 0,8            | 1,6            | 13550               |  |  |  |  |
| 2235_2252>AAT                    | E746_T751>I                      | 1,1            | 2,8            | 13551               |  |  |  |  |
| 2235del15                        | E746_A750del                     | 0,9            | 1,8            | 6223                |  |  |  |  |
| 2236del15                        | E746_A750del                     | 0,2            | 1,2            | 6225                |  |  |  |  |
| 2237_2252>T                      | E746_T751>V                      | 0,8            | 2,4            | 12386               |  |  |  |  |
| 2237_2255>T                      | E746_S752>V                      | 0,6            | 1,6            | 12384               |  |  |  |  |
| 2237del15                        | E746_T751>A                      | 0,9            | 1,9            | 12678               |  |  |  |  |
| 2237del18                        | E746_S752>A                      | 0,5            | 1,7            | 12367               |  |  |  |  |
| 2238_2248>GC                     | L747_A750>P                      | 0,8            | 2,5            | 12422               |  |  |  |  |
| 2238_2252>GCA                    | L747_T751>Q                      | 0,2            | 0,6            | 12419               |  |  |  |  |
| 2238del18                        | E746_S752>D                      | 0,3            | 1,1            | 6220                |  |  |  |  |
| 2239_2248>C                      | L747_A750>P                      | 1,8            | 2,4            | 12382               |  |  |  |  |
| 2239_2251>C                      | L747_T751>P                      | 0,6            | 1,7            | 12383               |  |  |  |  |
| 2239_2258>CA                     | L747_P753>Q                      | 1,3            | 3,9            | 12387               |  |  |  |  |
| 2239del18                        | L747_S752del                     | 0,6            | 1,5            | 6255                |  |  |  |  |
| 2239del9                         | L747_E749del                     | 2,0            | 3,7            | 6218                |  |  |  |  |
| 2240del12                        | L747_T751>S                      | 0,4            | 1,5            | 6210                |  |  |  |  |
| 2240del15                        | L747_T751del                     | 0,9            | 1,9            | 12369               |  |  |  |  |
| 2240del18                        | L747_P753>S                      | 0,9            | 1,9            | 12370               |  |  |  |  |
| Exon 18 codon 719 (GGC)          |                                  |                |                |                     |  |  |  |  |
| AGC                              | G719S                            | 0,9            | 1,5            | 6252                |  |  |  |  |
| TGC                              | G719C                            | 1,0            | 1,6            | 6253                |  |  |  |  |
| GCC                              | G719A                            | 4,7            | 9,1            | 6239                |  |  |  |  |
| Exon 20 codon 768 (AGC)          |                                  |                |                |                     |  |  |  |  |
| ATC                              | S768I                            | 2,6            | 5,0            | 6241                |  |  |  |  |
| Exon 20 codon 790 (ACG)          |                                  |                |                |                     |  |  |  |  |
| ATG                              | T790M                            | 7,0            | 10,7           | 6240                |  |  |  |  |

| Exon 21 codon 858 (CTG) |       |     |            |       |  |  |  |
|-------------------------|-------|-----|------------|-------|--|--|--|
| CGG                     | L858R | 0,6 | 2,6 (5,5)† | 6224  |  |  |  |
| Exon 21 codon 861 (CTG) |       |     |            |       |  |  |  |
| CAG                     | L861Q | 3,2 | 4,3        | 6213  |  |  |  |
| CGG                     | L861R | 1,9 | 4,2        | 12374 |  |  |  |

\* Catalogue des mutations somatiques associées au cancer (Catalogue of Somatic Mutations in Cancer), disponible en ligne sur le site du Sanger Institute à l'adresse **www.sanger.ac.uk/genetics/CGP/cosmic/**.

<sup>†</sup> Niveau de mutation le plus bas pour un échantillon donnant lieu à une fréquence mesurée ≥ LoD.

#### Summary

| Well | Sample ID  | Result                       | Frequency<br>[% units] | Nucleotide<br>Substitution | Amino Acid<br>Substitution | Info |
|------|------------|------------------------------|------------------------|----------------------------|----------------------------|------|
| A1   | B104683    | Mutation                     | 34.0                   | 2236de115                  | E746_A750de1               |      |
| A2   | B105072    | Wildtype                     |                        |                            |                            |      |
| A3   | B116390    | Mutation                     | 26.6                   | 2240de118                  | L747_P753>S                |      |
| A4   | B116389    | Wildtype                     |                        |                            |                            |      |
| A5   | B116301    | Potential low level mutation | 3.2                    | 2233de115                  | K745_E749del               |      |
| A6   | B116392    | Mutation                     | 15.4                   | 2235de115                  | E746_A750de1               |      |
| A7   | WT control | Wildtype                     |                        |                            |                            |      |
| A8   | NTC        | Failed Analysis              |                        |                            |                            |      |

A See detailed results for further explanation.

NOTE: For further information about data evaluation please refer to the handbook.

#### Figure 2. Résumé des résultats de l'exemple d'une analyse du plug-in EGFR Pyro.

# Interprétation des résultats et détection des mutations de faible niveau

Il est fortement recommandé d'inclure un échantillon de type sauvage dans chaque analyse à des fins de comparaison et en tant que contrôle pour le bruit de fond.

**Important :** une évaluation de la qualité marquée d'un « Check » (à vérifier) ou d'un « Failed » (échec) peut être provoquée par un modèle de pics inattendu. Cela peut indiquer une mutation inattendue qui n'est pas analysée par le Plug-in Report. Ces échantillons doivent être analysés

manuellement à l'aide du logiciel PyroMark Q24 en prenant les mutations inattendues en considération. Consulter le manuel approprié du kit EGFR Pyro pour plus d'informations.

**Important :** le pyrogramme doit toujours être comparé à l'histogramme, qui figure dans les résultats détaillés du Plug-in Report et peut être affiché dans le logiciel PyroMark Q24 en cliquant avec le bouton droit dans la fenêtre Pyrogram. La présence de pics inattendus dans les pyrogrammes doit être vérifiée. Si les pics mesurés ne concordent pas avec la hauteur des barres d'histogramme et qu'une mutation rare ou inattendue ne permet pas d'expliquer ce phénomène, le résultat ne doit pas être utilisé pour déterminer l'état mutationnel. Il est recommandé de réanalyser l'échantillon.

**Important :** les échantillons pour lesquels une mutation de faible niveau potentielle a été rapportée (fréquence comprise dans la plage allant de la LoD à la LoD + 3 unités %) doivent être réanalysés en duplicats avec un échantillon contenant de l'ADN de contrôle non méthylé. Un avertissement sera émis dans ce cas.

Pour obtenir une information actualisée sur la licence et les clauses de responsabilité spécifiques des produits, consulter le manuel du kit ou le manuel d'utilisation QIAGEN® approprié. Les manuels des kits et manuels d'utilisation QIAGEN sont disponibles à l'adresse **www.qiagen.com** ou peuvent être demandés auprès des Services techniques QIAGEN ou du distributeur local.

Marques déposées : QIAGEN®, Sample to Insight®, Pyro®, Pyrogram®, PyroMark® (groupe QIAGEN) ; Windows® (Microsoft Corporation). 1106189 02/2017 © 2017 QIAGEN, tous droits réservés. PROM-8091-003

Pour commander www.qiagen.com/contact | Support technique support.qiagen.com | Site Web www.qiagen.com